# \*Anywhere

#### MLS Integration Team (MIT)

Instructions for processing MLS Agreements

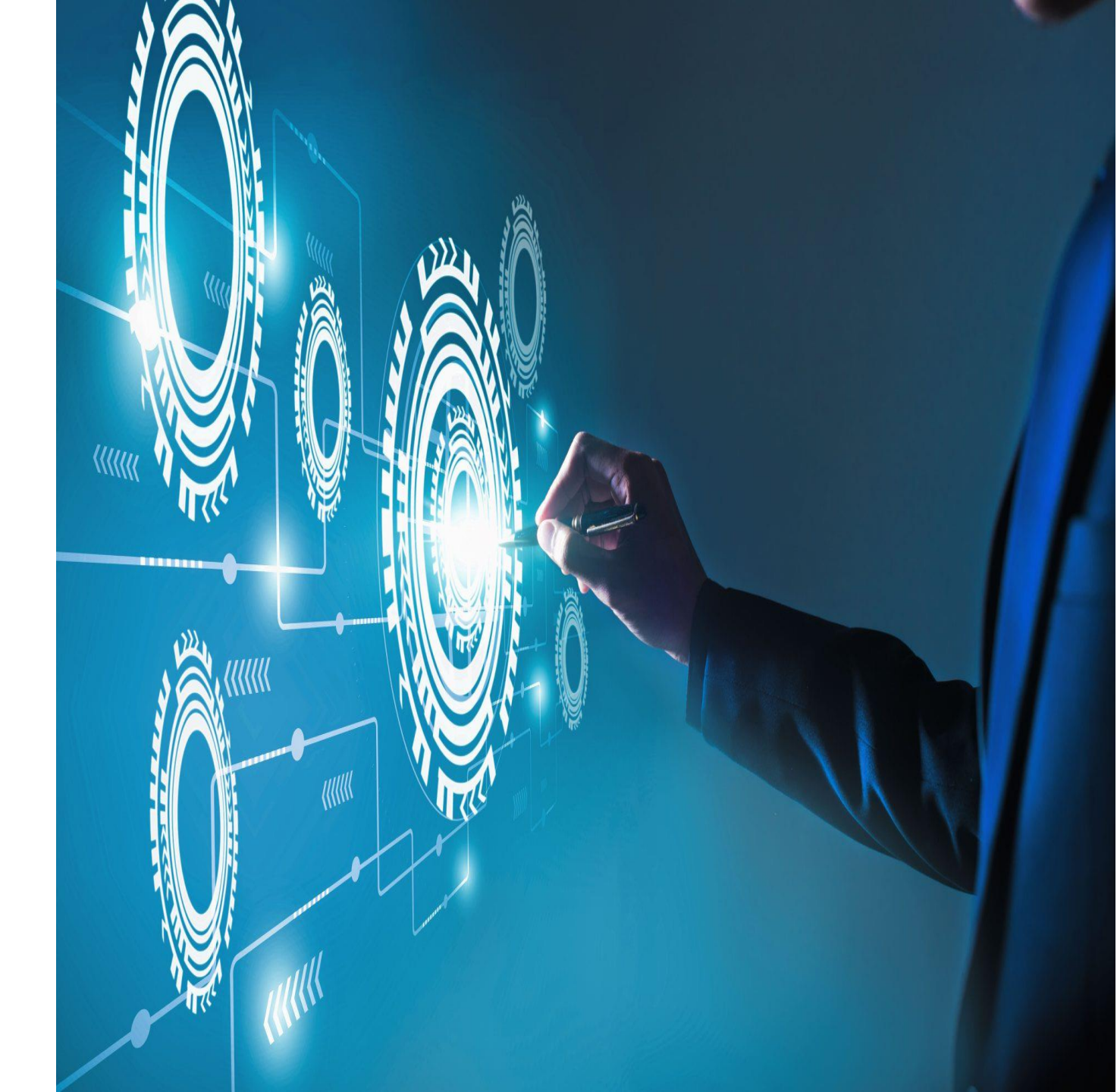

Each MLS has their own process for signing the necessary documents required to obtain a data feed.

Some MLS's use third-party platforms to complete this process.

Others process their paperwork directly, using DocuSign to capture a Broker's electronic signature.

#### MLS Agreement Signing Platforms

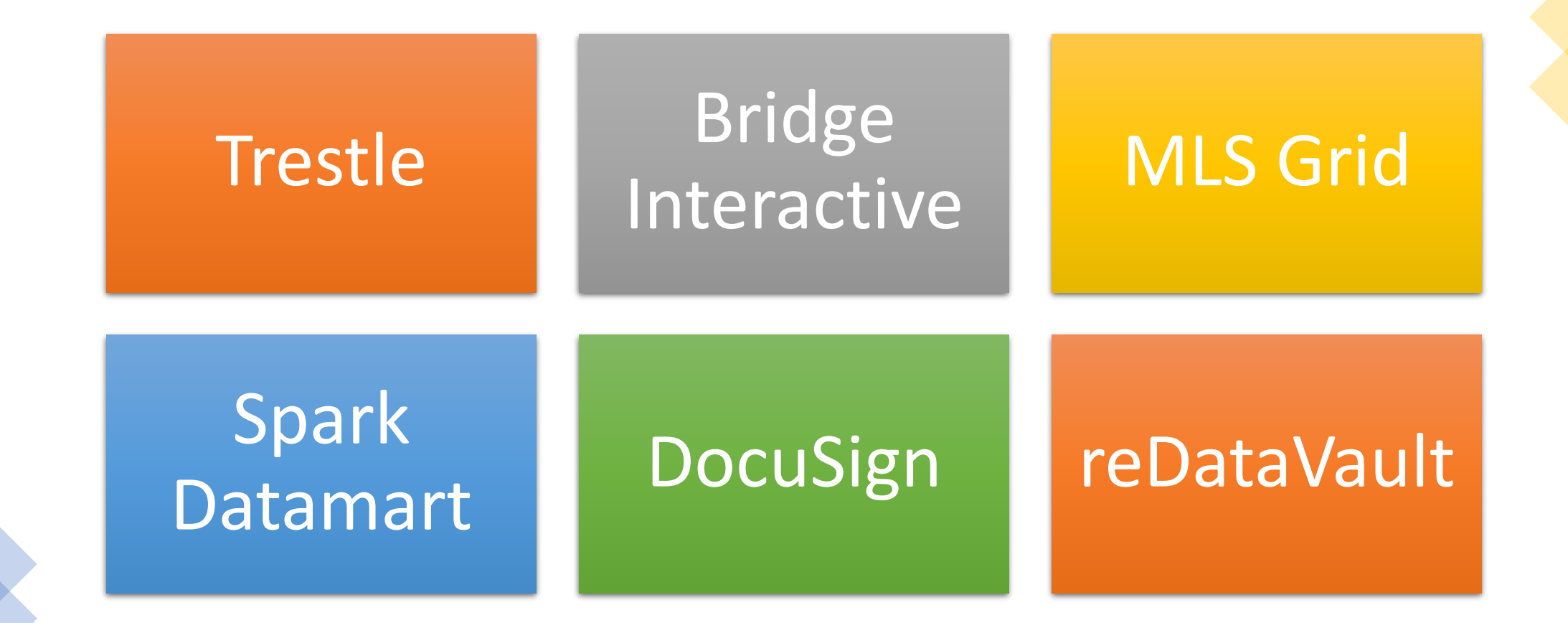

## **Trestle Signing Instructions**

- Broker of Record: You will receive an email from *Trestle – Authentisign*, requesting your eSignature.
- Please check your spam folder if you cannot find it in your inbox.
- From the email, select the *START SIGNING* button.
- You will be taken to Authentisign where you will need to create a signature.
- Click Accept or Draw Signature to create.

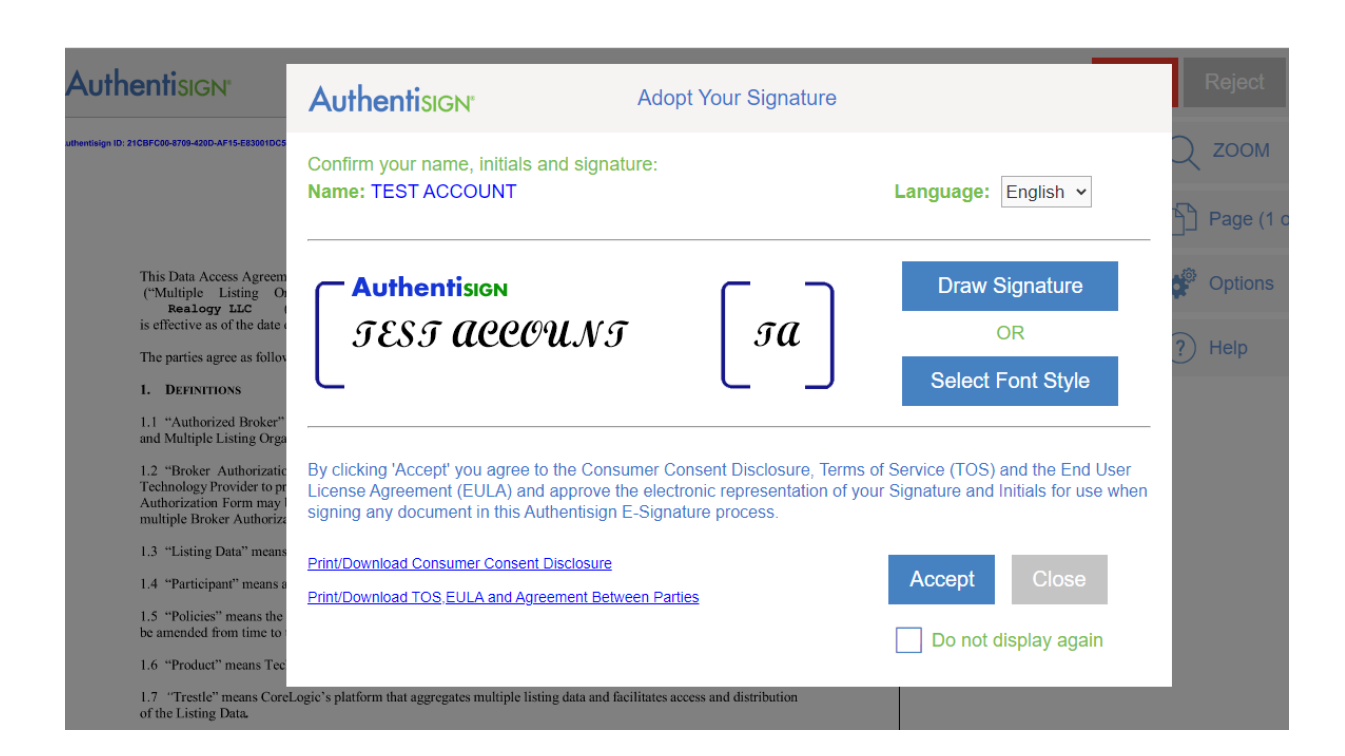

## **Trestle Signing Instructions cont'd...**

- Next select the *Start* button in the document to begin signing.
- A pop-up window will appear once you've signed the document.
- Please select *Complete Signing* to complete the process.
- Please note, you will not have access to the selected Data Feed until the association approves the connection request.

| <b>Authentisign</b>                                                                                                    | Progress: 0%                                                                                                    |                                   | Start | Reject    | Exit  |
|----------------------------------------------------------------------------------------------------|----------------------------------------------------------------------------------------------------|-----------------------------------|-------|-----------|-------|
| uthentisign ID: 21CBFC00-8709-420D-AF15-E83001DC5231                                                                                                    |                                                                                                    |                                   | Q     | ZOOM      |       |
|                                                                                                    | DATA ACCESS AGREEMENT<br>(TRESTLE)                                                                                                    |                                   | D     | Page (1 o | f 10) |
| This Data Access Agreement ("Agreement") is entered into between <b>Central Panhandle Association of Realtors</b><br>("Multiple Listing Organization"), a(n) <b>Florida</b> corporation or company, and<br><b>Realogy LLC</b> ("Technology Provider"), a(n) <b>New Jersey</b> corporation or company, and<br>is effective as of the date of the last signature below ("Effective Date"). |                                                                                                    | altors®<br>1y, and<br>1any, and   | *     | Options   |       |
| The parties agree as follows:                                                                                                    |                                                                                                    |                                   | ?     | Help      |       |
| 1. DEFINITIONS                                                                                                    |                                                                                                    |                                   |       |           |       |
| 1.1 "Authorized Broker" means<br>and Multiple Listing Organization                                                                                                    | a Participant identified in any Broker Authorization Form between said Pa<br>1.                                                                                                    | irticipant                        |       |           |       |
| 1.2 "Broker Authorization Forn<br>Technology Provider to provide the<br>Authorization Form may be enter<br>multiple Broker Authorization Form                                                                                                    | " means the separate form by which Multiple Listing Organization as<br>the Product to a specified Authorized Broker. For the avoidance of doubt, (i)<br>red into on and/or after the Effective Date of this Agreement, and (ii) there<br>trus throughout the course of this Agreement. | athorizes<br>a Broker<br>e may be |       |           |       |
| 1.3 "Listing Data" means the mu                                                                                                    | ltiple listing data specified in Exhibit A.                                                                                                    |                                   |       |           |       |
| 1.4 "Participant" means a partici                                                                                                    | pant of Multiple Listing Organization, as defined in the Policies.                                                                                                    |                                   |       |           |       |
| 1.5 "Policies" means the Rules a<br>be amended from time to time.                                                                                                    | nd Regulations and any operating policies of Multiple Listing Organization                                                                                                    | ı, as may                         |       |           |       |
| 1.6 "Product" means Technology                                                                                                    | Provider's product or service identified at Exhibit A.                                                                                                    |                                   |       |           |       |
| 1.7 "Trestle" means CoreLogic's                                                                                                    | s platform that aggregates multiple listing data and facilitates access and dis                                                                                                    | tribution                         |       |           |       |

## Bridge Interactive Signing Instructions

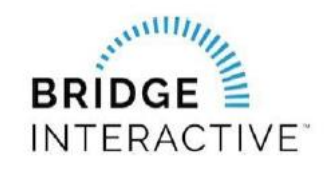

Member instruction for new data access agreements

- Mobile Area Association of Realtors (GCMLS) Bridge Interactive Instructions.pdf
- IRES MLS Bridge Interactive Instructions.pdf
- <u>Realtor Association of Acadiana Bridge Interactive Instructions.pdf</u>
- TRIAD MLS Bridge Interactive Instructions.pdf
- <u>Triangle MLS Bridge Interactive Instructions.pdf</u>

### **MLS Grid Signing Instructions**

#### BROKER OF RECORD: YOU WILL RECEIVE EMAIL FROM MLS GRID

- Your Data Consumer, MoxiWorks will send an email through MLS Grid licensing and registration to you. The email will arrive from notify@mlsgrid.com.
- Click on the *Take Me To The MLS Grid* button in the email to activate the secure link and visit the MLS Grid website.
- Once you are on the MLS Grid website you will be prompted to review how the MLS data will be used and where the MLS data will be used.

#### SIGNATURES AND MLS APPROVAL

- Please review the Data License Agreement.
- When you are ready to sign the Data License Agreement please click on the Sign & Accept button.

PLEASE NOTE: To sign the Data License Agreement you must input the requested information exactly as the data consumer, MoxiWorks has entered it into our system. If the information does not match, the system will not accept the digital signature on the Data License Agreement.

\*\*\*All fields are case-sensitive\*\*\*

### MLS Grid Signing Instructions cont'd...

#### YOU WILL NEED TO ENTER THE FOLLOWING INFORMATION

- Your Full Name (no nicknames or shortened names will be accepted).
- Your Brokerage Name
- Confirm the signature date and provide Contact Information.
- When completed please click on the *Digitally Sign* button.

#### **APPROVAL OF LICENSE REQUEST**

• Once all signatures are on the Data License Agreement, your MLS will be notified of the data license request.

• Once your MLS reviews and approves the data license requests your Data Consumer, Moxi will notified that they may begin providing service to you.

### Spark Datamart

**Broker of Record**: You will receive an email regarding a data plan signup created on your behalf. Below is an example of the email you will receive.

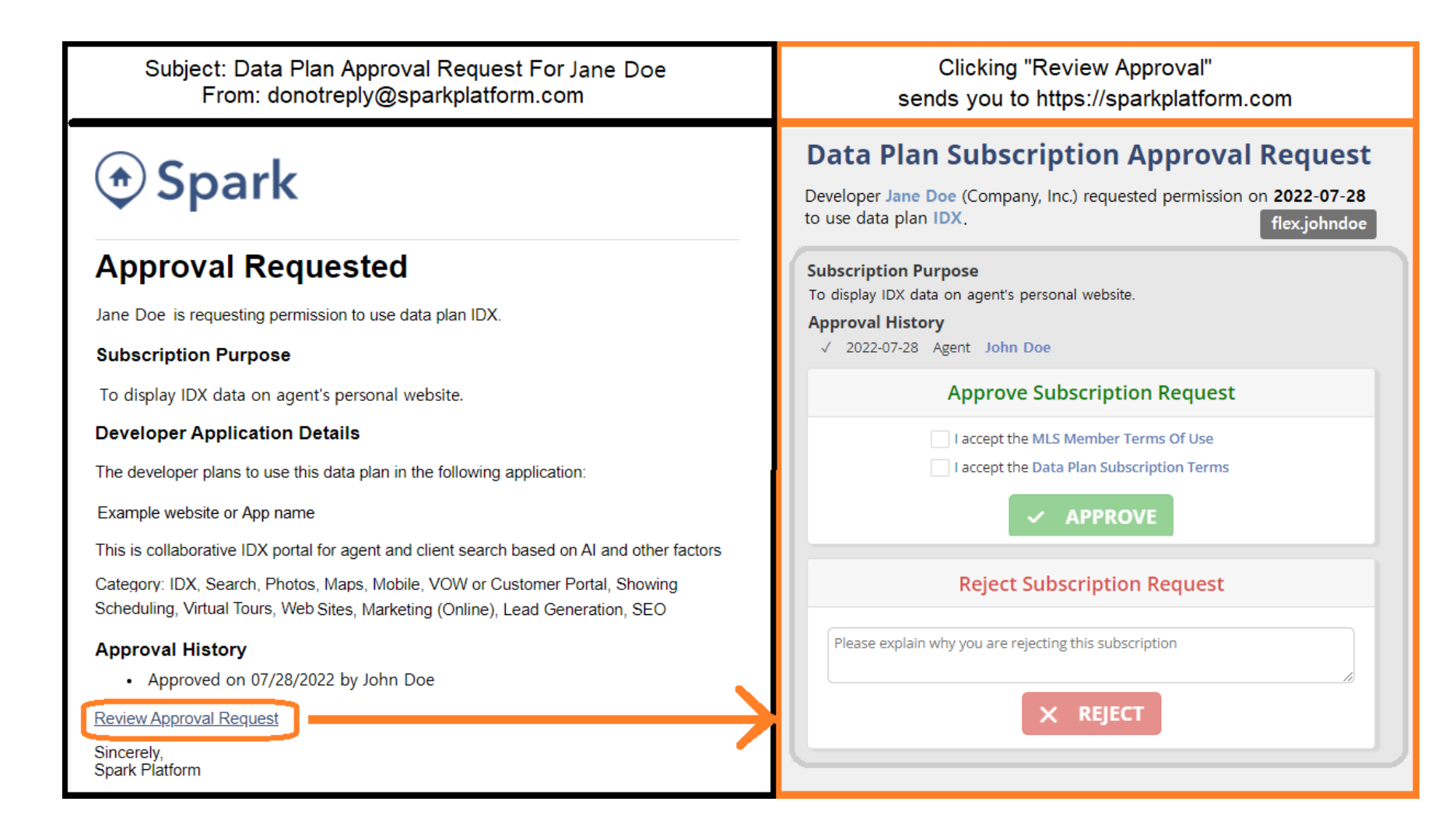

### **DocuSign Signing Instructions**

- Broker of Record: You will receive an email from DocuSign initiated by MoxiWorks, your Data Provider.
- Open the DocuSign email and Select *REVIEW* DOCUMENT to begin the signing process.

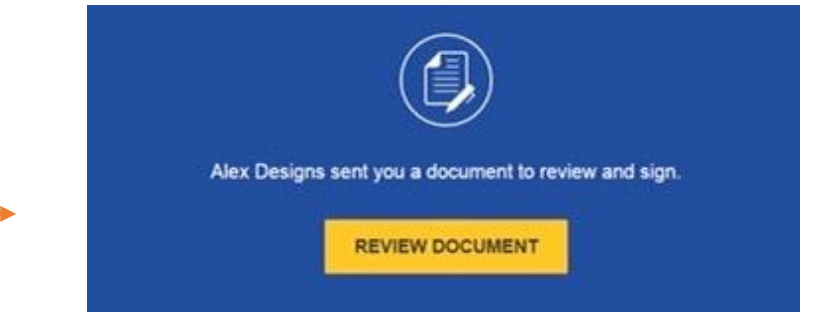

- Agree to sign electronically: Review the consumer disclosure and select the checkbox *I agree to use Electronic Records and Signatures*.
- Select *CONTINUE* to begin the signing process.

- Important! To view and sign the documents, you must agree to conduct business electronically.
- You can review the documents by scrolling or using the page thumbnails in the right-hand navigation pane.
- When you're ready to sign, select the *START* tag on the left to begin. You will be taken to the first tag requiring your action. Select the SIGN tag.

#### Please Review & Act on These Documents

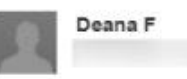

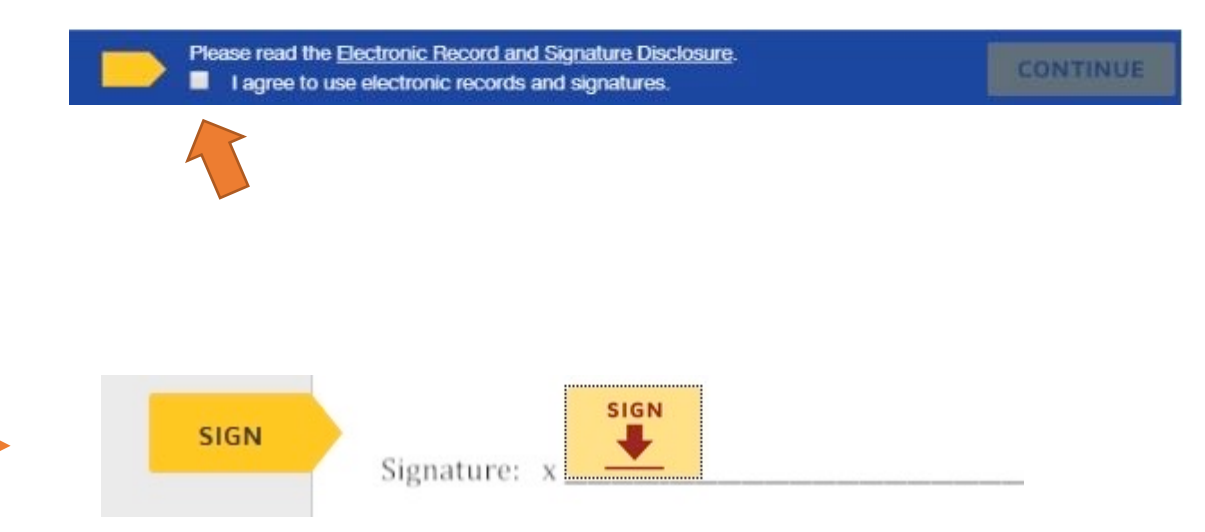

### **DocuSign Signing Instructions cont'd...**

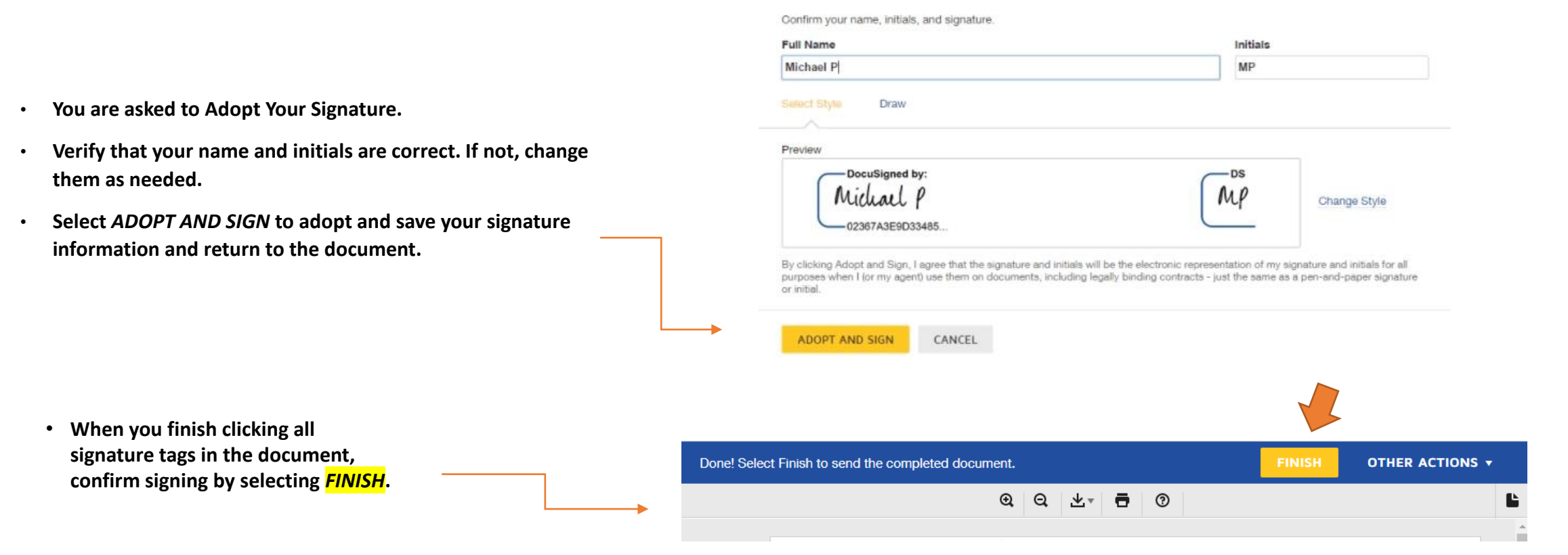

Adopt Your Signature

X

 A message appears stating that you have completed your document. You can now download a PDF copy or print a copy of the document. The sender receives an email with the signed document attached, and the signed document appears in their DocuSign account.

OPTIONAL: Sign up for a free DocuSign trial to save and send documents.

### **RE** | DataVault Signing Instructions

reDataVault Walk Through Guide

\*\*\*Dated Links Below\*\*\*

Visit re|Data Vault at <u>http://mfrmls.redatavault.com</u>

Visit re | Data Vault at: <u>www.mris.redatavault.com</u> / <u>MRIS Walk Through Guide</u>